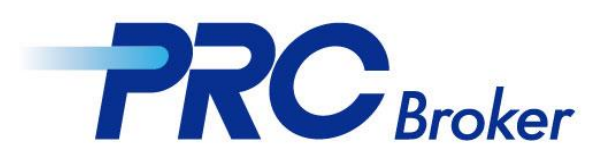

# PC버전 MT5 다운로드 가이드라인

### 1. 다운로드 및 설치

| PRC Broker                       | ▲ 고객센티 M 한국어<br>홈 회사소개 거래서비스 거래플랫폼 파트너 고객서비스 |
|----------------------------------|----------------------------------------------|
|                                  | 홍 > 고객 서비스 > 다운로드                            |
| 고객 서비스                           |                                              |
| 거래계좌 개설                          | > 고객서비스                                      |
| 다운로드                             |                                              |
| ▶ PRC MT4/MT5 다음<br>▶ 휴대폰 플랫폼 다음 |                                              |
| 연락처                              |                                              |
| 고객지원                             | PRC MT4 for Windows                          |
| ✓ E-mail<br>support@prcbroke     | PRC MT4 가이드라인 MT4 Download Instructions 년    |
| • Tel                            | PRC MT5 for Windows                          |
| Online Chat                      | PRC MT5 가이드라인 🖏 MT5 Download Instructions 🖻  |
| start chat                       | 한 드폰 버전 거래 플랫폼 다운로드 和容服经理 聊天 💬               |
|                                  | MT5다운 클릭 및 파일 실행                             |

#### 2. 설치 진행

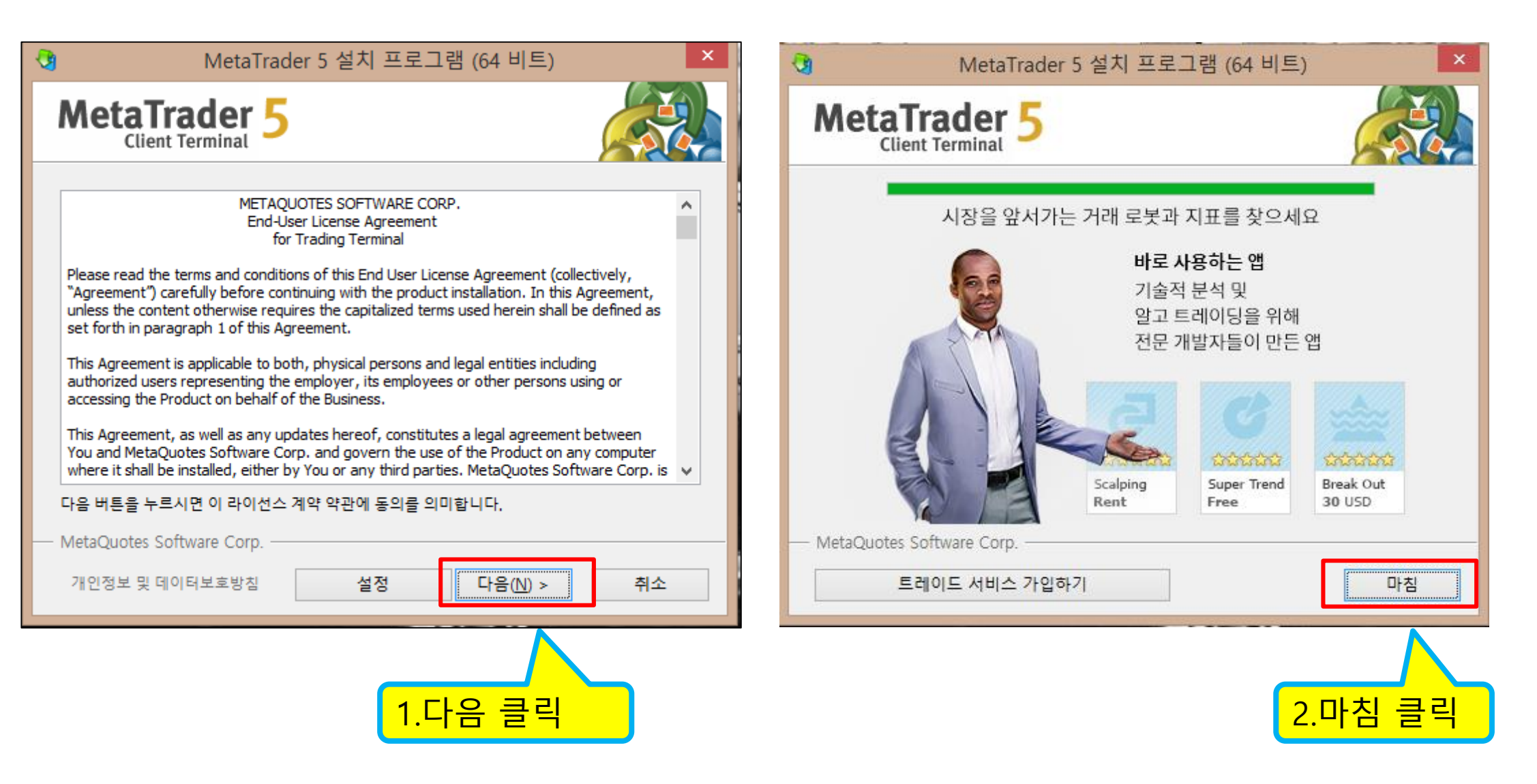

### 3. 서버 선택

설치 완료후 자동으로 프로그램이 열리며 아래 화면이 팝업됩니다.

|                                     | 계좌개설                          | ? ×           |
|-------------------------------------|-------------------------------|---------------|
| <b>브로커 목록</b><br>거래를 원하는 브로커를 선택하세요 |                               |               |
| 'BrokerName'과 같은 새 브로커클 추가하기        | 식나, 웹 주소 'company.com'를 추가하세요 | 브로커 찾기        |
| MetaQuotes Software Corp.           |                               | MetaQuotes    |
| Performance Ronnaru Capital Ltd.    |                               | PerformanceRC |
| 1.서버 선택                             |                               |               |
|                                     | 2.다음 클릭                       | 다음(N) > 취소    |

#### 4. 계좌 로그인

| 계좌개설                                                                                                    | ?              | ×  |
|----------------------------------------------------------------------------------------------------|----------------|----|
| 계좌 개설<br>실자금 또는 가상자금으로 거래하고 거래 경험을 습득하세요                                                                                                    |                |    |
| <ul> <li>리스크 없이 가상 자금으로 거래하는 데모계좌 개설</li> <li>데모계좌로 주식 거래를 연습하고 전략을 테스트해 볼 수 있습니다. 순가상 자금을 이용하기 때문에 리스크 전혀 없이 거<br/>수 있습니다.</li> </ul>                                                                                                    | 래를 할           |    |
| <ul> <li>실거래를 위한 실계좌 개설</li> <li>실계좌는 추가적인 신분 증명이 요구됩니다. 따라서, 신분증 사본 제출을 요구받게 됩니다.</li> </ul>                                                                                                    |                |    |
| ● 기존 거래계좌에 연결     로그인:     ☐     ☐     ☐     ☐     ☐     ☐     ☐     ☐     ☐     ☐     ☐     ☐     ☐     ☐     ☐     ☐     ☐     ☐     ☐     ☐     ☐     ☐     ☐     ☐     ☐     ☐     ☐     ☐     ☐     ☐     ☐     ☐     ☐     ☐     ☐     ☐     ☐     ☐     ☐     ☐     ☐     ☐     ☐     ☐     ☐     ☐     ☐     ☐     ☐     ☐     ☐     ☐     ☐     ☐     ☐     ☐     ☐     ☐     ☐     ☐     ☐     ☐     ☐     ☐     ☐     ☐     ☐     ☐     ☐     ☐     ☐     ☐     ☐     ☐     ☐     ☐     ☐     ☐     ☐     ☐     ☐     ☐     ☐     ☐     ☐     ☐     ☐     ☐     ☐     ☐     ☐     ☐     ☐     ☐     ☐     ☐     ☐     ☐     ☐     ☐     ☐     ☐     ☐     ☐     ☐     ☐     ☐     ☐     ☐     ☐     ☐     ☐     ☐     ☐     ☐     ☐     ☐     ☐     ☐     ☐     ☐     ☐     ☐     ☐     ☐     ☐     ☐     ☐     ☐     ☐     ☐     ☐     ☐     ☐     ☐     ☐     ☐     ☐     ☐     ☐     ☐     ☐     ☐     ☐     ☐     ☐     ☐     ☐     ☐     ☐     ☐     ☐     ☐     ☐     ☐     ☐     ☐     ☐     ☐     ☐     ☐     ☐     ☐     ☐     ☐     ☐     ☐     ☐     ☐     ☐     ☐     ☐     ☐     ☐     ☐     ☐     ☐     ☐     ☐     ☐     ☐     ☐     ☐     ☐     ☐     ☐     ☐     ☐     ☐     ☐     ☐     ☐     ☐     ☐     ☐     ☐     ☐     ☐     ☐     ☐     ☐     ☐     ☐     ☐     ☐     ☐     ☐     ☐     ☐     ☐     ☐     ☐     ☐     ☐     ☐     ☐     ☐     ☐     ☐     ☐     ☐     ☐     ☐     ☐     ☐     ☐     ☐     ☐     ☐     ☐     ☐     ☐     ☐     ☐     ☐     ☐     ☐     ☐     ☐     ☐     ☐     ☐     ☐     ☐     ☐     ☐     ☐     ☐     ☐     ☐     ☐     ☐     ☐     ☐     ☐     ☐     ☐     ☐     ☐     ☐     ☐     ☐     ☐     ☐     ☐     ☐     ☐     ☐     ☐     ☐     ☐     ☐     ☐     ☐     ☐     ☐     ☐     ☐     ☐     ☐     ☐     ☐     ☐     ☐     ☐     ☐     ☐     ☐     ☐     ☐     ☐     ☐     ☐     ☐     ☐     ☐     ☐     ☐     ☐     ☐     ☐     ☐     ☐     ☐     ☐     ☐     ☐     ☐     ☐     ☐     ☐     ☐     ☐     ☐     ☐     ☐     ☐     ☐     ☐     ☐     ☐     ☐     ☐     ☐     ☐     ☐     ☐     ☐     ☐     ☐     ☐     ☐     ☐     ☐     ☐ | 보호             | 입력 |
| 비밀번호:<br>서비: PerformanceRC-Live ✓                                                                                                    | . <u>21</u>    |    |
| < 뒤로(B)                                                                                                    | <b>극</b><br>취소 | ٤  |

## 5. 거래 진행

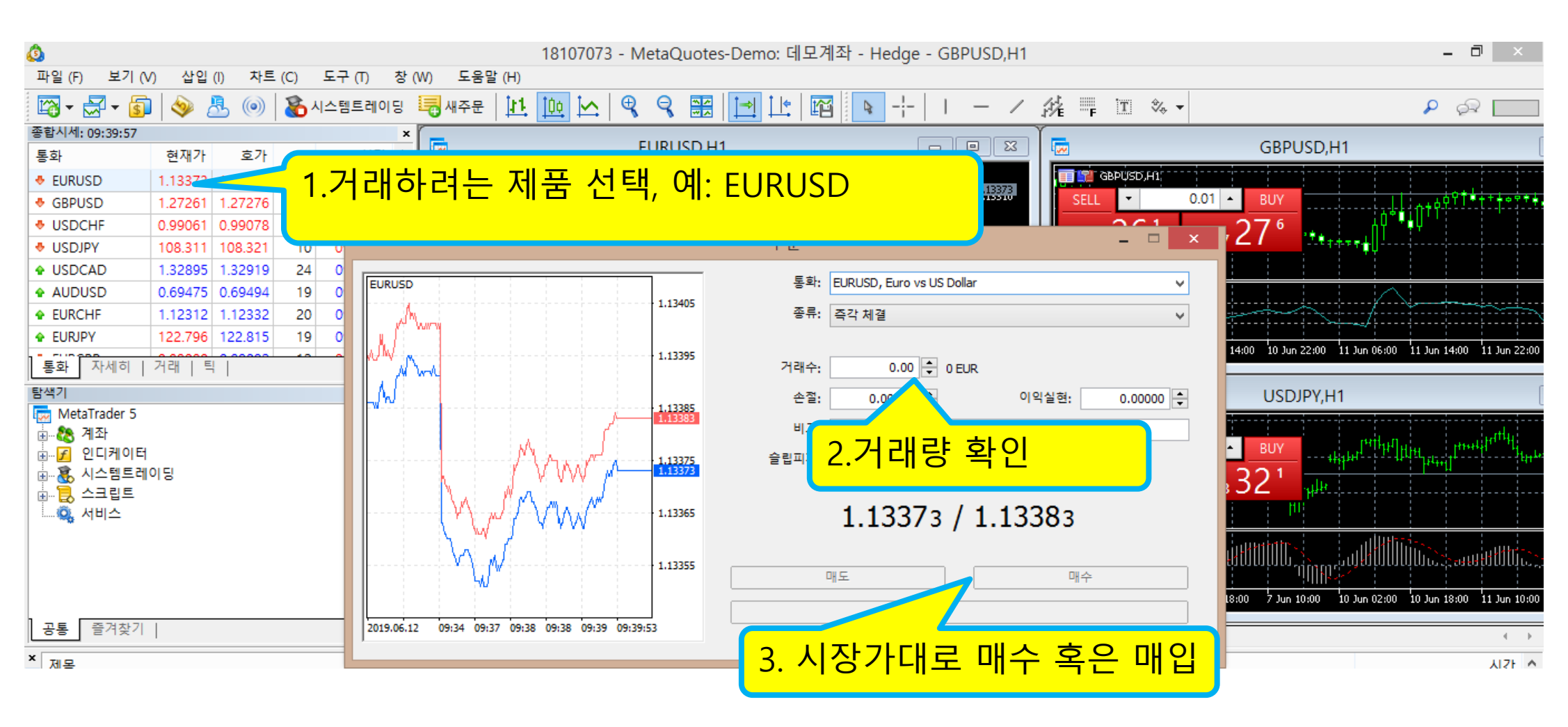

THANKS